## How to Retrieve Background Clearance Forms

## LOCATING PREPOPULATED CRIMINAL DISCLOSURE AND LIVE SCAN FORMS

- 1. Click "Entity Application" tab
- 2. Click on "Counselor/Enrollers"
- 3. Click "**Download Forms**" link next to the name of the appropriate Counselor

| Entity Appli           | cation | lanage Counselors & Badges Cor                                               | veredCA.com M | y Files  |                                       |                |  |
|------------------------|--------|------------------------------------------------------------------------------|---------------|----------|---------------------------------------|----------------|--|
| CTIONS                 |        | TonyTest - CR23                                                              |               |          |                                       |                |  |
| Introduction           | 2      | Section 4: Counselors                                                        |               |          |                                       |                |  |
| Entity Information     | >      | In this saction, you can see information about the excentration's sourcelose |               |          |                                       |                |  |
| Location and Hours     | >      |                                                                              |               |          |                                       |                |  |
| Entity Contacts        | 2      | Name                                                                         | Status        | Status   | Sites Served                          | ۲              |  |
| Counselors/Enrollers   | ,      | 2 Hikaru Sulu (Hikaru Sulu)                                                  | None          | Complete | Federation Headquarters, Vulcan Annex | Download Forms |  |
| Required Documentation | >      | Montgomery Scott<br>(Montgomery Scott)                                       | None          | Complete | Federation Headquarters 3             | Download Forms |  |
| Qualifying Questions   | >      | H 4 1 + H 10 + items per page                                                |               |          | 1 - 2 of 2 item                       |                |  |
| Status                 | >      |                                                                              |               |          |                                       |                |  |

- 4. There are two (2) required forms that must be downloaded
  - a. Click "Download Form" link next to each to retrieve
  - b. Provide your Counselor with **one copy** of the criminal disclosure form and **two copies** of the Request for Live Scan

| 🕈 🙆 Ent             | ity Application | Manage Counselors & Badges CoveredCA com My Files                                                                                                    |
|---------------------|-----------------|----------------------------------------------------------------------------------------------------|
| CTIONS              |                 |                                                                                                    |
| Introduction        | >               | Required Documents for                                                                                                    |
| Entity Information  | >               | •                                                                                                    |
| Location and Hours  | >               | Please click the links below to download each required document for this individual. Please note, these forms are personalized and are to<br>be downloaded only for the individual noted above, as they are pre-populated with the individual's name and ID Number.                                                                                    |
| Entity Contacts     | >               | Certified Application Counselor Application/Agreement Download Form                                                                                                    |
| Counselors/Enroller | rs 🔉            | Application/Agreement. This signed form must be uploaded to the 'required document' section of the counselor's profile.                                                                                                    |
| Required Document   | tation >        | Criminal Disclosure Download Form Print 1 copy for the Counselor                                                                                                    |
| Qualifying Question | is >            | on the form, may not view or collect completed forms. This form is to be completed by the individual stated on the form and faxed to:                                                                                                    |
| Status              | >               | Fax Number: (916) 779-1442 (Preferred submission method)                                                                                                    |
|                     |                 | Or mailed:<br>Covered CA CONFIDENTIAL<br>Attr: Enrollment Assistance Program Unit<br>1691 Exposition Bud<br>Sacramento, CA 95816<br>Request for Live Scan for the Counselor<br>Please print and give to the individual stated on the form to take to the nearest Live Scan facility for fingerprinting. For a list of locations,<br>please click here. |

\*\* Please note that these forms are auto-populated with each Counselor's personalized information and should be downloaded separately for each individual.

## How to Retrieve Background Clearance Forms

Counselor must complete the personal information section for each form and answer all relevant questions.

| Covered California<br>Criminal Record Disclosure                                                                                                    | COVERED                                                                                                    | Covered Californ<br>Criminal Record Disclose                                                                                                    |                                                                                                    |
|----------------------------------------------------------------------------------------------------|----------------------------------------------------------------------------------------------------|----------------------------------------------------------------------------------------------------|----------------------------------------------------------------------------------------------------|
| Evan Piel<br>A09765422                                                                                                    | Do Not TREND THIS FORM TO YOUR LIFE CONT.<br>This from once to contract by all individual registry to become a Carthel Enrolment Contractor and faund functly to Covered California by<br>the individual applying. Other than the individual applicant, see near may view, collect or submitting from.<br>THIS FOOMNEST & EXALD TC: (2)(3) 773-1421 ze in the performed administem method.<br>In the form on an labe method in Covered 3 (2) reformed administem Perform 0001 (3001 Department Hoff Jaccument, CA1011).                                                                                                    | Evan Piel                                                                                                    | Do Not RETURN THIS FORM TO TOUR EMPLOYER.<br>This from multi-consider that for the Annual Solphing to become a Canthed Employment Consider and faced directly in Covered California by<br>the Middle adjuging. Other than the Include all applications are seen any wine, califer the readmit this form.<br>THES FORM MUST BE FACED TO: (1)(1)(1)(1)(1)(1)(1)(1)(1)(1)(1)(1)(1)( |
| INSTRUCTIONS TO INDIVIDUALS AP                                                                                                    | PLYING TO BECOME CERTIFIED ENROLLMENT COUNSELORS:                                                                                                    | FIRST OFFENSE, PENDING CHAR                                                                                                    | GE, OR ADMINISTRATIVE ACTION                                                                                                    |
| In order to become a Certified Enrollment<br>1043) and fill out this form (California Cod                                                                                                    | Counselor, the law requires that you complete a background check (Government Code section<br>e of Regulations, Title 10, Section 6654(d)(8)).                                                                                                    | What was the first offense, pend<br>administra                                                                                                    | ing charge or                                                                                                    |
| You MUST disclose convictions and adm<br>1. It happened a long time ago;<br>2. It was only a misdemeanor;<br>3. You didn't have to go to court i<br>4. You did not go to jail or prison<br>5. You received a certificate of rel<br>4. Conviction is any plea of guilty or nolo c                                                                                                 | inistrative actions even if:<br>your attorney went for you);<br>or this serimeter was only a fine or probation;<br>prendered in concention or averdict of fullity for any crime. Criminal convictions from another                                                                                                    | When did it occur?:<br>Where did it occur?:<br>City:<br>State:                                                                                                    | Tell us what happened (optional):                                                                                                    |
| State or Federal Court are considered the<br>NOTE: IF THE CRIMINAL BACKGROUND (<br>DISCLOSE ON THIS FORM, YOUR FAILUR<br>DISQUALIFICATION TO BECOME A CERTI                                                                                                    | same as criminal convictions.<br>HECK REVEALS ANY CONVICTION(S) OR ADMINISTRATIVE ACTIONS THAT YOU DID NOT<br>ET O DISCLOSE THE CONVICTION(S) OR ADMINISTRATIVE ACTION(S) WILL RESULT IN A<br>FIED ENROLLMENT COUNSELOR.                                                                                                    | SECOND OFFENSE, PENDING CH<br>What was the second offense, pend                                                                                                    | ARGE, OR ADMINISTRATIVE ACTION                                                                                                    |
| Have you ever been convicted of a c<br>Have you ever been convicted of a c<br>Military proceeding or jurisdiction of<br>Have you ever had an Administrativ<br>State Agency?                                                                                                    | rime in California?                                                                                                    | When did it occur?:                                                                                                    | Tell us what happened (optional):                                                                                                    |
| Are you currently out on bail or on y                                                                                                    | our own recognizance for any arrest?                                                                                                    | THIRD OFFENSE, PENDING CHAR                                                                                                    | RGE, OR ADMINISTRATIVE ACTION                                                                                                    |
| administrative action and, if desired, the<br>offenses or administrative actions to decl                                                                                                    | uture and circumstances of the offense. If you need additional space or have more than three<br>are, you must use additional sheets and fax or mail in all sheets to the address listed above.                                                                                                    | When did it occur?:<br>When did it occur?:<br>City:<br>State:                                                                                                    | Tell us what happened (optional):                                                                                                    |
| PRIVACY STATEMENT                                                                                                    |                                                                                                    | DERSONAL INFORMATION                                                                                                    |                                                                                                    |
| Pursuant to the Federal Privacy Act (PL.9<br>for the request of the Social Security Num<br>identifying number. The requested SSN is<br>record check.<br>Covered California will create a file concer<br>information that you provide. You have th<br>Department (Civil Code section 1798 ets<br>NOTE: IMPORTANT INFORMATION: Under<br>the records in your file to members of the | 1:57) and the Information Practice Act of 1577 (Cill Code section 1738 et act), votice is given<br>ber (SNU) on this comm. The California busyntment / Aukeusca a person 3:58 at a act<br>involuntary. Failure to provide the SSN may delay the processing of this form and the criminal<br>ning your criminal background check that will contain certain documents, including<br>e right to access certain records containing your presonal information maintained by the<br>he California Public Records Acc, Coverd California may have to provide copies of some of<br>public who ask from, including mewspaper and television reporters. Coverd California | HetcsDrote: INFO OTAVATION<br>Ideclare under penalty of perjury und<br>this affidavit and that my responses a<br>Employer Name: Rebell Base<br>Your Name (PRINTCLEAR): Evan Piell<br>Your Address: 6560 N. Finat<br>City: Freane | er the laws of the State of California that I have read and understand the information contained in<br>nd accompanying attachments are true and correct.  Employer ID Number (EIN):  California Driver's License Or ID #: A68276432 Date of bits                                                                                                    |
| must also tell people who ask the name o<br>exemption.                                                                                                    | a Certified Enrollment Entity that has a Certified Enrollment Counselor with a criminal record                                                                                                    | Telephone:                                                                                                    | Date:                                                                                                    |
| QUESTIONS? If you have any qu                                                                                                    | estions about this form, please email: IPAsupport@ccgrantsandassisters.org<br>Page 1 of 2                                                                                                    | QUESTIONS? If you have an                                                                                                    | y questions about this form, please email: IPAsupport@ccgrantsandassisters.org<br>Page 2of 2                                                                                                    |

| Covered Californi            | a Request f                                                                                                    | for Live Scan                                                                                                    |                                                                                                    |                                                                           |
|------------------------------|----------------------------------------------------------------------------------------------------|----------------------------------------------------------------------------------------------------|----------------------------------------------------------------------------------------------------|---------------------------------------------------------------------------|
|                              |                                                                                                    | This form should be used<br>Altering the nam                                                                                                    | CONTR<br>only by the individual wh<br>e, or sharing the docume                                                                   | ACT CODE: DFJ<br>ose name is pre-popular<br>nt with others is prohibit    |
| Applicant Information        |                                                                                                    |                                                                                                    |                                                                                                    |                                                                           |
| Name:                        | Han Solo                                                                                                    |                                                                                                    | Suffic:                                                                                                    | _                                                                         |
| Alias:                       |                                                                                                    |                                                                                                    |                                                                                                    |                                                                           |
| Sex:                         |                                                                                                    | Eyr                                                                                                    | e Color:                                                                                                    |                                                                           |
| Date of Birth:               |                                                                                                    | Hair                                                                                                    | r Color:                                                                                                    |                                                                           |
| Social Security Number:      |                                                                                                    |                                                                                                    | Height:                                                                                                    | _                                                                         |
| California Driver's License: |                                                                                                    |                                                                                                    | Weight:                                                                                                    |                                                                           |
| Home Address                 |                                                                                                    |                                                                                                    |                                                                                                    |                                                                           |
| Street Address:              | 2345 Main Street                                                                                               |                                                                                                    | City: Fresno                                                                                                    |                                                                           |
| State:                       | CA                                                                                                    | Zip: <u>93650</u>                                                                                                    | -                                                                                                    |                                                                           |
| oca<br>Rebel Flee            | Name of the Cer                                                                                                | itified Enrollment Entity                                                                                                    |                                                                                                    |                                                                           |
|                              | _                                                                                                    |                                                                                                    | _                                                                                                    |                                                                           |
| Live Scan Agency Name        | Live                                                                                                    | Scan ID (LSID)                                                                                                    | Date                                                                                                    |                                                                           |
| Name of Operator             | A                                                                                                    | FI Number                                                                                                    | OATI (Resub                                                                                                    | mission Only)                                                             |
| QUESTIONS?                   | Regarding the<br>(Monday through Sat<br>Iou may also visit the Web p<br>egarding Covered California<br>You may | Live Scan process, locations or a<br>arday, 9:00 AM to 5:00 PM or ema<br>age at http://www.capitallivesc<br>Enrollment Assistance Program i<br>also visit the Covered California V | ppointments call: 877-28<br>il at coveredca@capita<br>an.com/locations_state<br>maii: IPAsupport@ccgr<br>Website at coveredca.co | 8-5519<br>llivescan.com<br>wide_network.html<br>antsandassisters.org<br>m |

01/11/2016

## How to Retrieve Background Clearance Forms

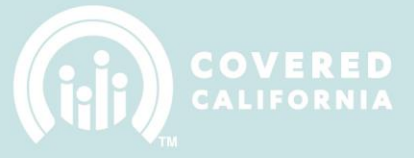

If you have further questions, please contact:

**NAVS:** Email your Covered California Program Contact. Program contact information is located at <u>http://hbex.coveredca.com/navigator-program/PDFs/2015-16-Program-Contacts.pdf</u>

CACS: Email IPASupport at <u>IPASupport@ccgrantsandassisters.org</u>